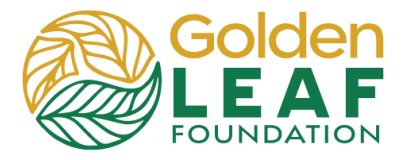

If you've not already created an account, with your unique e-mail address, create an account. You should receive an e-mail from the Fluxx grant management system prompting you to create a password.

If you've created an account and don't have (or have forgotten) your password, you can create or reset your password by following these steps.

- 1) Open your preferred New Tab × + browser and go to https://goldenleaf.fluxx.io. C 0 https://goldenleaf.fluxx.io  $\rightarrow$ Bookmark this address or 0 https://goldenleaf.fluxx.io save it as a favorite. Q https://goldenleaf.fluxx.io - Google Search 2) Enter your e-mail address as Username, then click Forgot Password?.  $\mathbf{O}$ Welcome to the Golden LEAF Foundation's Grant Portal Login Now: New to the Grants Portal? Username Create Your Organizational Profile Please click "Create an Account Now" and complete Password the fields to begin your user and organization profile. Review your information for accuracy before you submit your registration request. You will not be able to edit your profile after submission. Sign in Forgot Password? Once your registration is accepted, you will receive an email notification with login information. This login will give you access to application forms, and you are an active grantee, access to online grant reporting and management forms as well. Create an Account Now
- Type your e-mail address into the Email field, then click Submit.

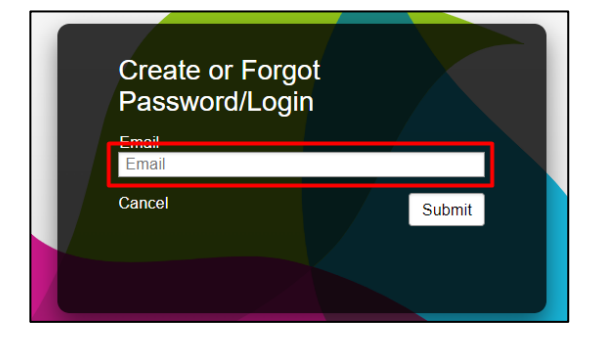

## Grant Portal Basics

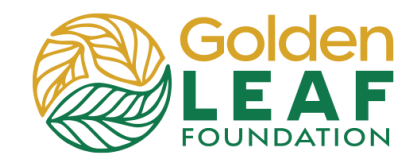

 Open the message that was sent to your e-mail address.

| Reset Your Password |                    |                                                                                                    |   |  |  |
|---------------------|--------------------|----------------------------------------------------------------------------------------------------|---|--|--|
| GL                  | Golden<br>To: TEST | ← ← ← …<br>Thu 4/11/2024 3:29 PM                                                                                                    |   |  |  |
|                     |                    | 🐇 FLUXX                                                                                                    |   |  |  |
|                     |                    | Hello,<br>We've received a request to reset the password for the account<br>associated with this email address (username: terribryant@msn.com)<br>You can reset your password by clicking the link below. |   |  |  |
|                     |                    | Reset Password<br>This link will expire in 30 minutes. If you did not make this request, yo<br>can safely ignore this email.                                                                              | u |  |  |

 Follow the link. Enter and re-enter your new password, then click Set Your Password.

| SET YOUR PASSW       | ORD               |  |
|----------------------|-------------------|--|
| New password         |                   |  |
| Confirm new password |                   |  |
| Cancel               | Set your password |  |
|                      |                   |  |

 You'll be returned to the login screen where you can enter your e-mail address and new password, and then click Sign In.

| Login Now:               |
|--------------------------|
| Username                 |
| Password                 |
| Sign in                  |
| Reset or create password |

Still have grant portal questions? Send your question(s) to <u>grantportalhelp@goldenleaf.org</u> or drop by virtual office hours (schedule posted <u>here</u>).